## \* 수강자가 실시간 인터넷 Zoom에 참여하는 방법.

수강자께서는 강의시간 10분전에 다음과 같은 절차로 대기하여 주시기 바랍니 다.

- 1. <u>www.zoom.us</u> 에 접속한다.
- 2. 화면 상단 우측의 '회의참가'를 클릭하고 입력창에 각 교수님께서 주신 번 호를 입력함. 예) 123456789등 9자리를 입력하고 '참가'를 클릭한다.
- '비디오를 사용하여 참가'를 클릭하고, '컴퓨터 오디오로 참가'를 클릭하여 수업에 참여한다. (이어폰 등의 외부기기를 사용하는 경우 '스피커 및 마이 크테스트'를 클릭한다.)

감사합니다.

서울성경신학대학원대학교 교무처 드림